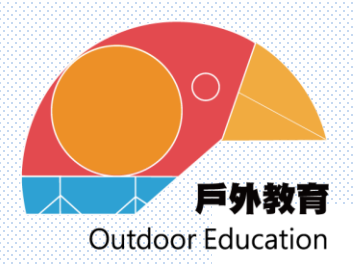

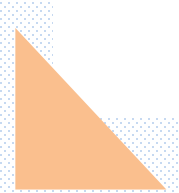

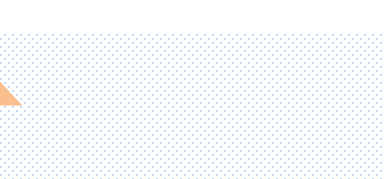

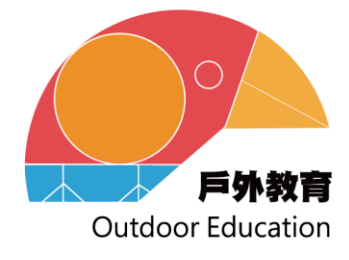

## 徵件期程

即日起至113年1月19日(星期五)止,請將申請 計畫連同附件4「徵件著作權授權同意書」完成 學校核章後,免備文逕送福德國小教務處邱珮 瑄老師彙整。

若文件不符合或是逾期收件,皆視同放棄。

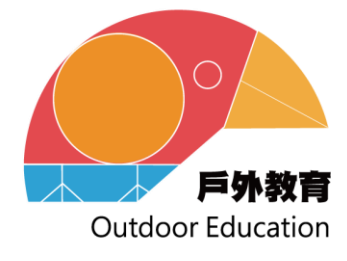

# 執行期程

獲補助學校應確實依所訂計畫期程與內容推動, 至遲應於114年6月27日(星期五)前執行完畢, 並於114年7月11日(星期五)前檢附下列文件辦 理核銷:

1.成果報告書面及電子檔
 2.本局經費核定公文及明細表
 3.經費收支結算表及計畫執行剩餘款

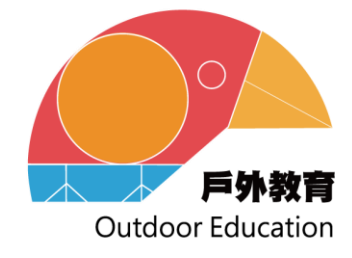

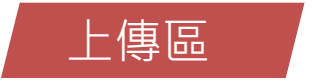

徵件申請上傳資料:

1.申請計畫書(word/odt)

2.計畫書核章版(PDF)

3.自導式學習手冊(word/PDF) (申請2-1學校實施戶外教育須上傳)

4. 徵件著作權同意書(PDF)

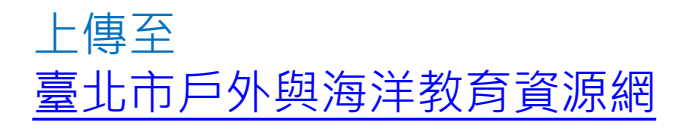

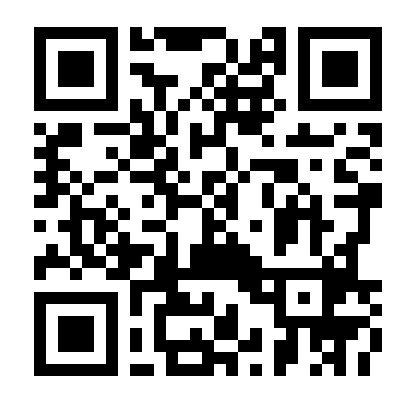

步驟1:點選登入

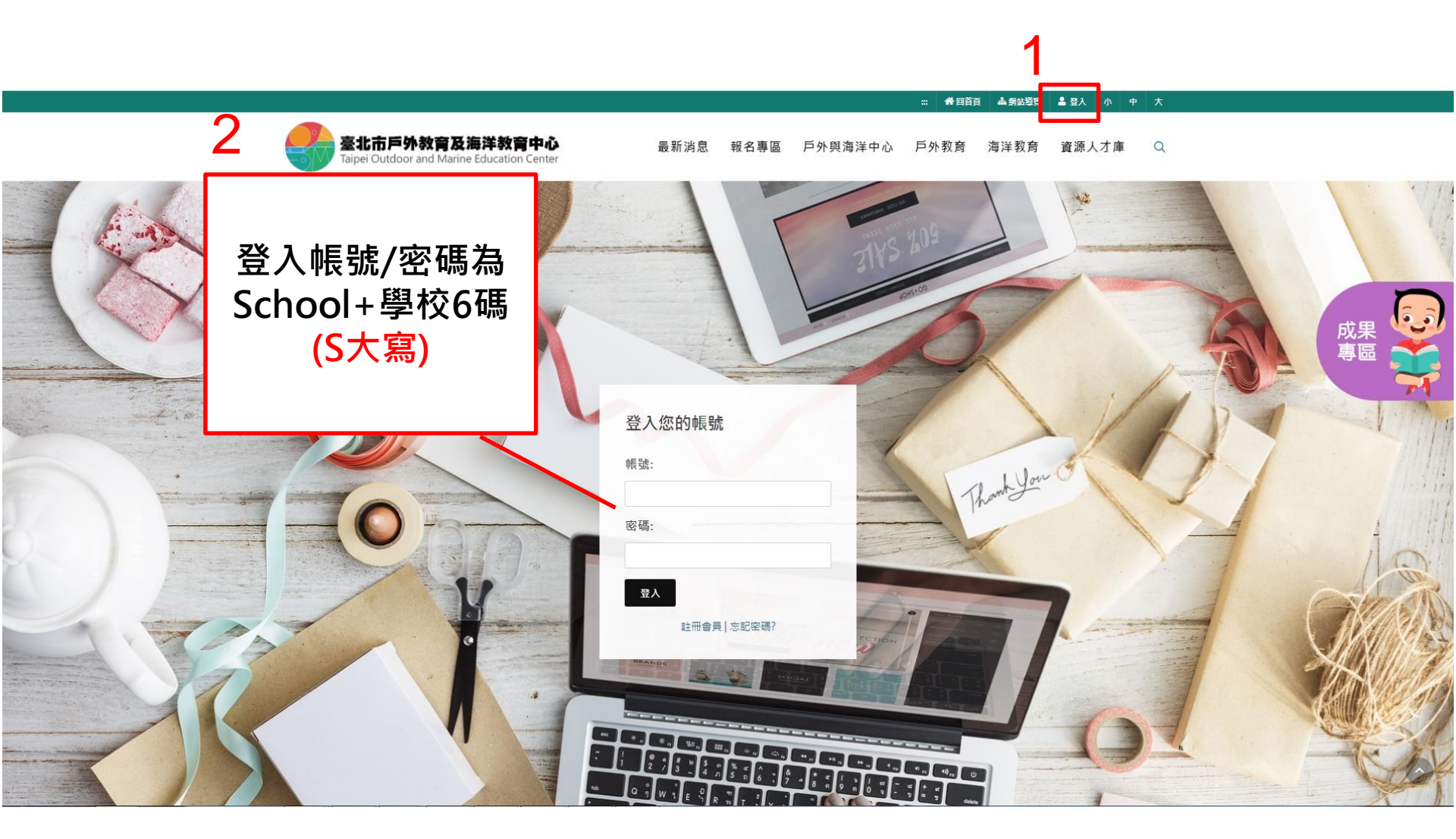

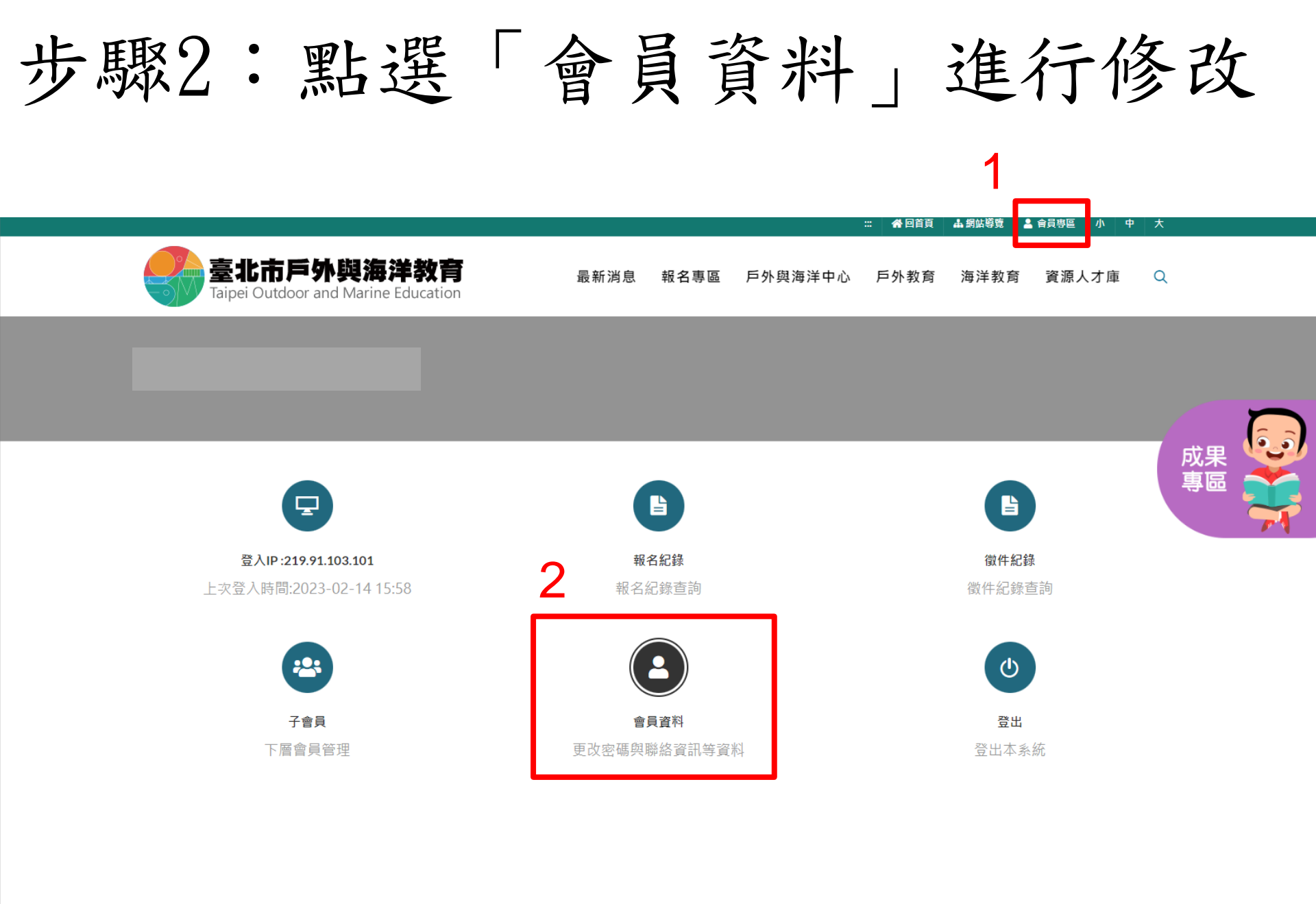

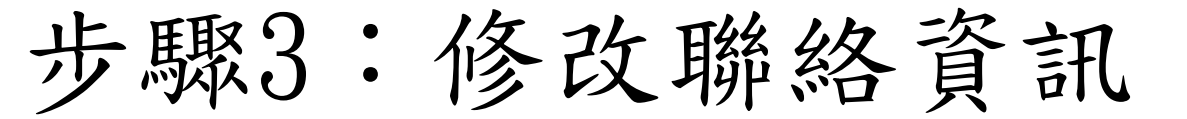

學校 帳號設定

帳號

密碼 (密碼空白表示不變更密碼)

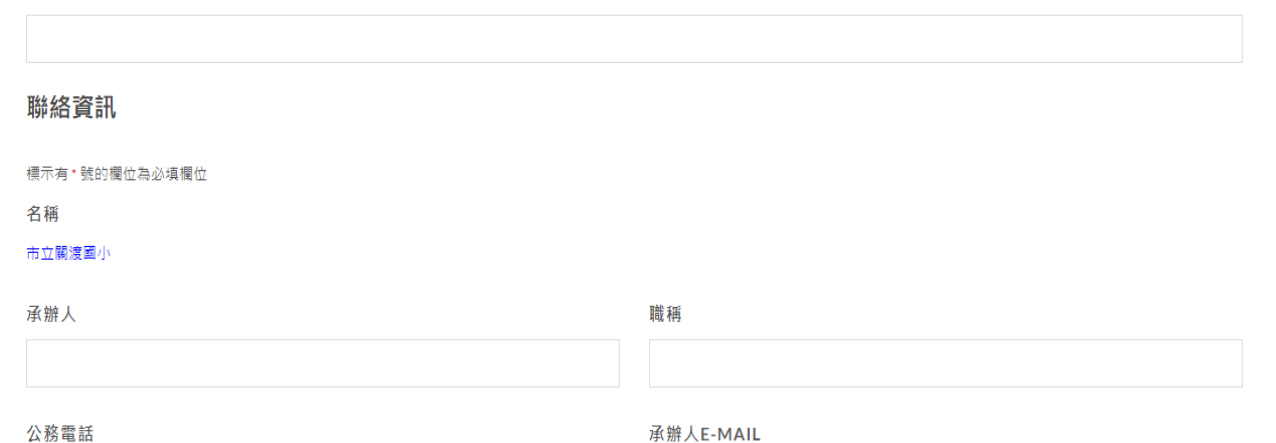

### 學生資訊 ※報名活動時使用,最多10位。

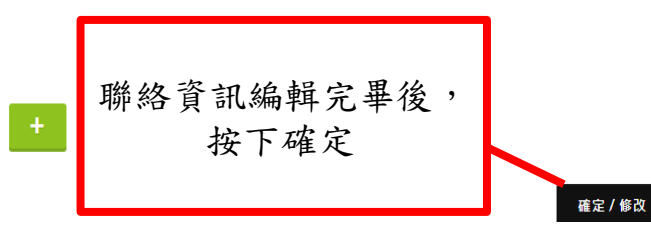

步驟4:點選報名專區

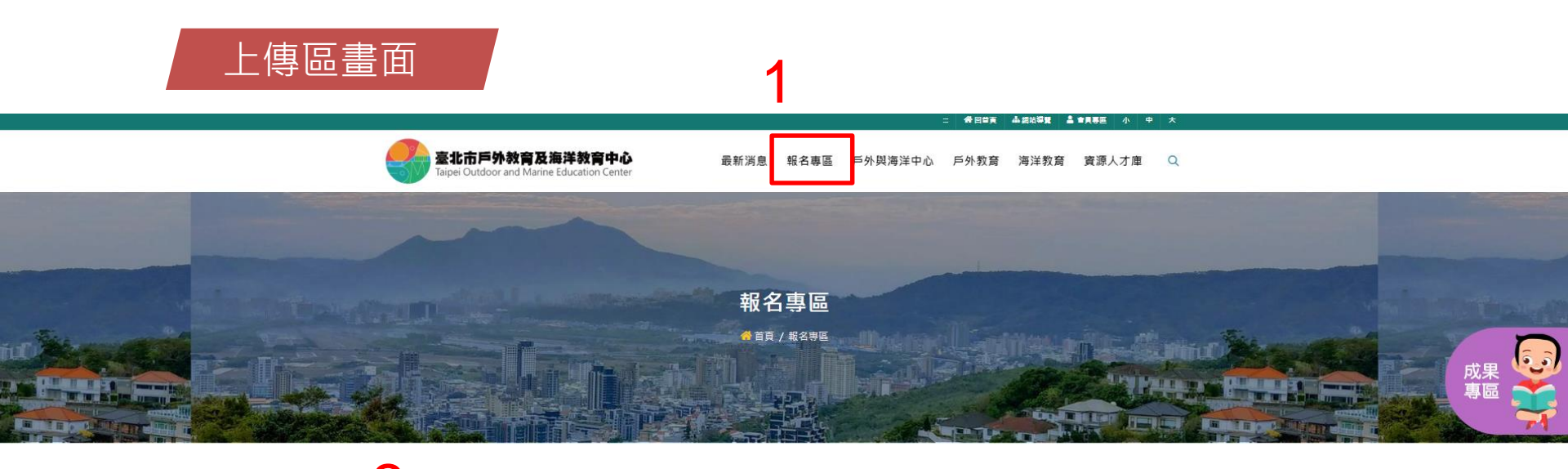

■ 活動總覽

於資源網上,報名專區內點選「戶外教 育」,即顯示臺北市113學年度徵件計畫。

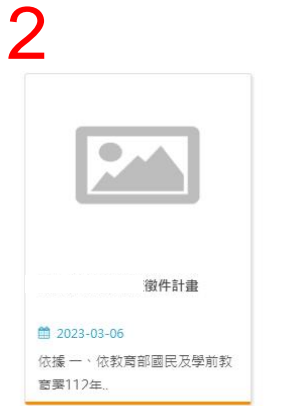

## 步驟5:說明最下方點選「前往報名」

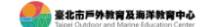

最新消息 報名專區 戶外與海洋中心 戶外教育 海洋教育 資源人才庫 🔍

- 二、受捕助之攀校,倘配合本市或自行公開之必要,拍摄攀生照片或影片,應自行取得家
- 長同意審並妥善留存,另因本計畫所產出之教案、學習單、教材及教學影片等應無償
- 授權本市於符合教學目的之範圍內,重裂、使用及推廣。
- 拾畫、鱷囊;由教育部國民及學前教育署專款補助,各校編列級費標準請參閱「教育部補
  - (捐)助及委辦計畫經費編列基準表」。

### 拾貳、預期效益

- 一、有效引領學校深化體驗學習理念,逐步精進戶外教育體驗成效。
- 二、開發兼具學生主體與學校特色之戶外教育課程方案,強化戶外教育學習品質。
- 三、系統化蒐集優質戶外教育課程案例,逐步累積戶外教育費踐成果,充實經驗分享平臺,提升知識分享效能。
- **拾参、樊勵**;承辦活動有功人員,由本局從優斂獎。

### 拾肆、舍考資料

- 一、申請補助實施戶外救育計畫課程優質化自我總體檢核表
- 由於戶外教育朝向「優質課程」以回應十二年國教核心素養,是戶外教育重要的目
- 標。因此檢附經由學者專家研議之優質元素與自評項目建議,以供申請學校自我檢視
- 是否都能更符合户外教育優質課程的概念與標的。詳如<u>參考資料1,申請計畫時不必檢附</u>)。
- 二、有關「臺北市112舉年度推動與發展國民中小學戶外数育徵件計畫審查原則」本局之審查原則詳却(臺考資料2),提供各校於執行戶外数直接經時參考,申讀計畫時不必檢驗)。
- 三、教育邹補(捐)助及委辦計畫經費編列基準表詳如<u>參考資料3</u>。

### 計畫與附件詳見徵件計畫說明

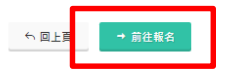

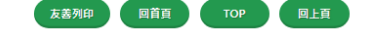

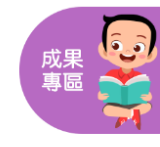

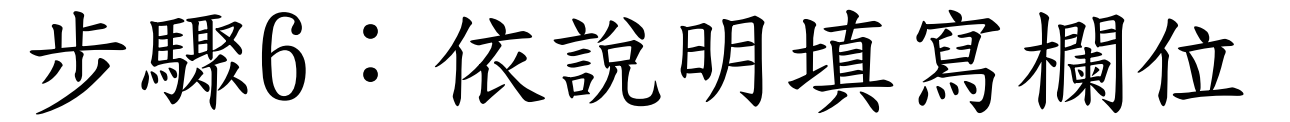

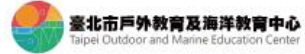

最新湖息 報名專區 戶外與海洋中心 戶外教育 海洋教育 寶源人才庫 🔍

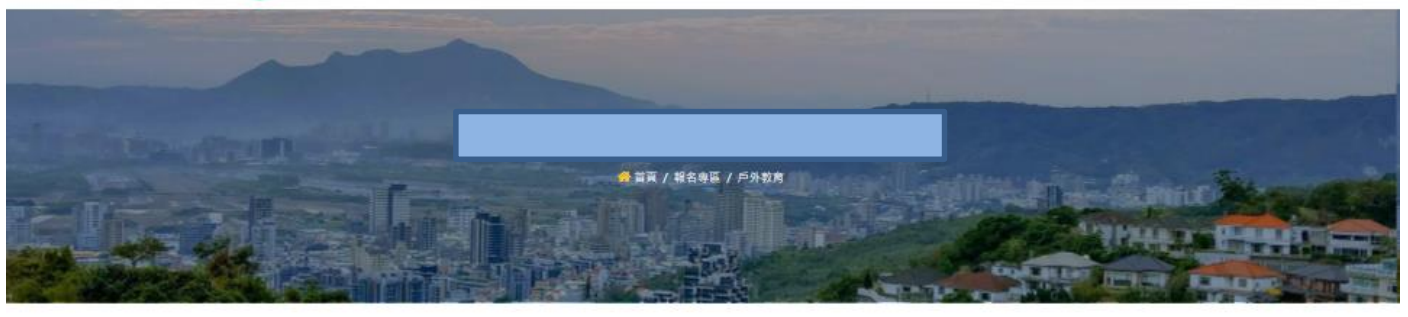

| 申請人                                             |  |
|-------------------------------------------------|--|
| 服務學校(全衡)                                        |  |
| 市立文湖國小                                          |  |
| 職視                                              |  |
| 電話                                              |  |
| 信箱                                              |  |
| 申請項目                                            |  |
| == 請選擇 ==                                       |  |
| 計量名稱                                            |  |
| □ 臺北市城市遊學<br>(若為" <mark>其他縣市</mark> "請勿填寫)      |  |
| □ 跨縣市校外教學體驗學習課程<br>(若為* <mark>臺北市</mark> "請勿填寫) |  |
| 中語計畫書(Junoff)                                   |  |

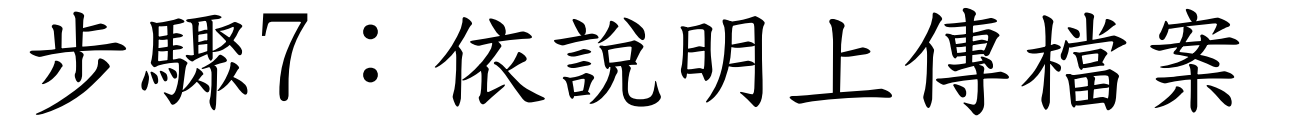

| <b>変北市戸外教育及海洋教育中心</b><br>Taper Outdoor and Marine Education Center | 最新消息              | 報名專區                             | 戶外與海洋中心 | 戶外教育 | 海洋教育 | 資源人才庫 | Q  |        |    |
|--------------------------------------------------------------------|-------------------|----------------------------------|---------|------|------|-------|----|--------|----|
|                                                                    | Drop file<br>or c | es <b>to upload</b><br>lick here |         |      |      |       |    |        |    |
| 自導式學習手冊(申請 1.學校實施戶外教育須上傳)(word/pdf)                                |                   |                                  |         |      |      |       |    |        |    |
|                                                                    | Drop file<br>or o | es <b>to upload</b><br>lick here |         |      |      |       |    | ※點選「送出 | 」後 |
| 徵件著作權同意書(pdf)                                                      |                   |                                  |         |      |      |       |    | 个可修改了  | 复科 |
|                                                                    | Drop file<br>or d | es <b>to upload</b><br>lick here |         | r    |      |       | _  |        |    |
| ら 回上頁                                                              |                   |                                  |         |      | ▶ 暫存 |       | 数) |        |    |

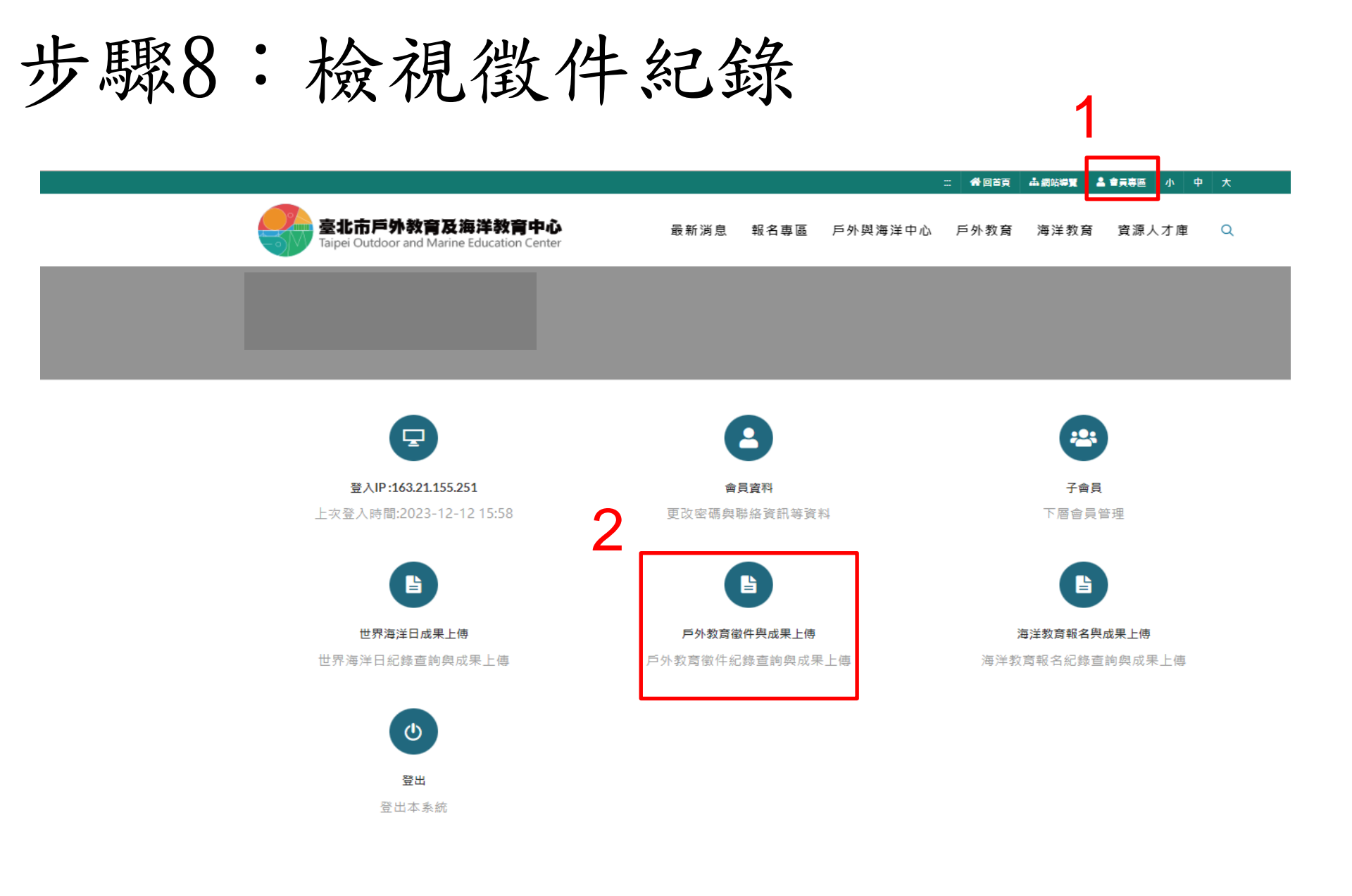

### 步驟9: 徵件紀錄中可檢視申請清單

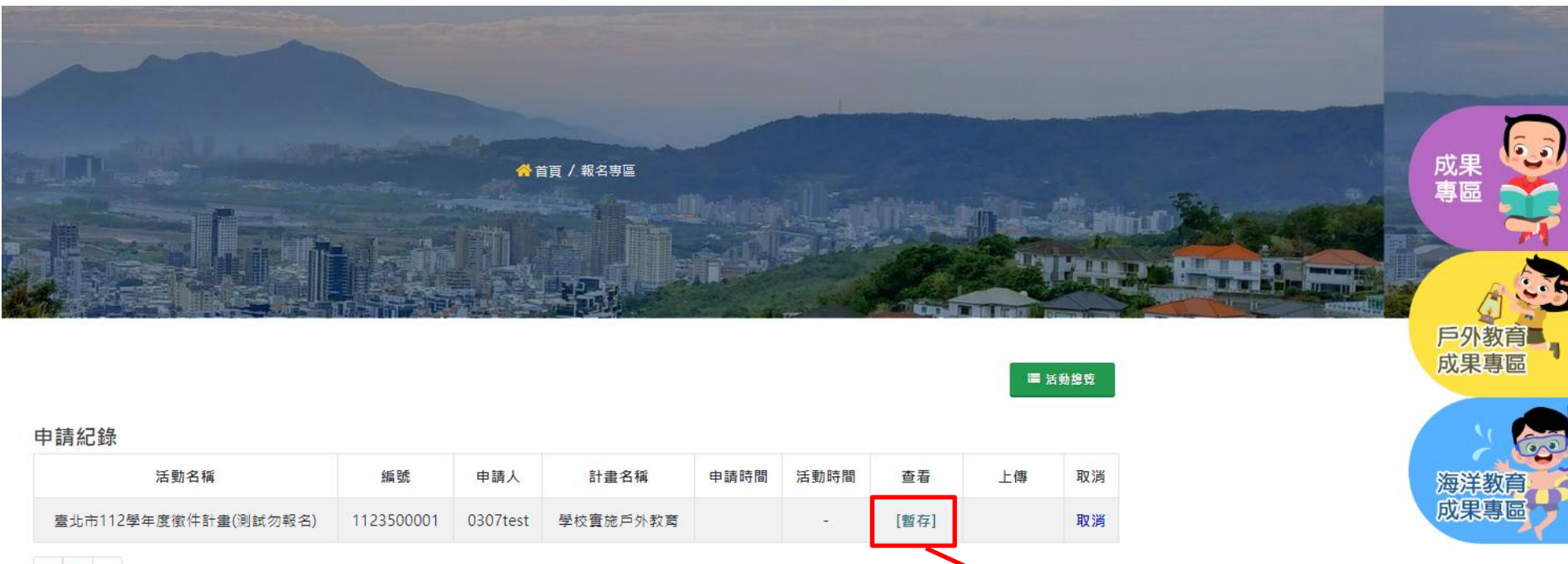

< 1 »

← 回上頁

 活動名稱
 年請人
 計畫名稱
 申請時間
 活動時間
 重着
 上傳
 取消

 學年度懷(牛計畫(例賦勿報名)
 112350001
 0307test
 學校童施戶外款賞
 [智月]
 取消

 「「「」」
 取消

 「「」」
 取消
 「」
 「」
 「」
 「」
 「」
 「」
 「」
 「」
 「」
 「」
 「」
 「」
 「」
 「」
 「」
 「」
 「」
 「」
 「」
 「」
 「」
 「」
 「」
 「」
 「」
 「」
 「」
 「」
 「」
 「」
 「」
 「」
 「」
 「」
 「」
 「」
 「」
 「」
 「」
 「」
 「」
 「」
 「」
 「」
 「」
 「」
 「」
 「」
 「」
 「」
 「」
 「」
 「」
 「」
 「」
 「」
 「」
 「」
 「」
 「」
 「」
 「」
 「」
 「」
 「」
 「」
 「」
 「」
 「」
 「」
 「」
 「」
 「」
 「」
 「」
 「」
 「」
 「」
 「」
 「」
 「」
 「」
 「」
 「」
 「」

 「」

### 步驟10:徵件時點選「送出」即上傳成功

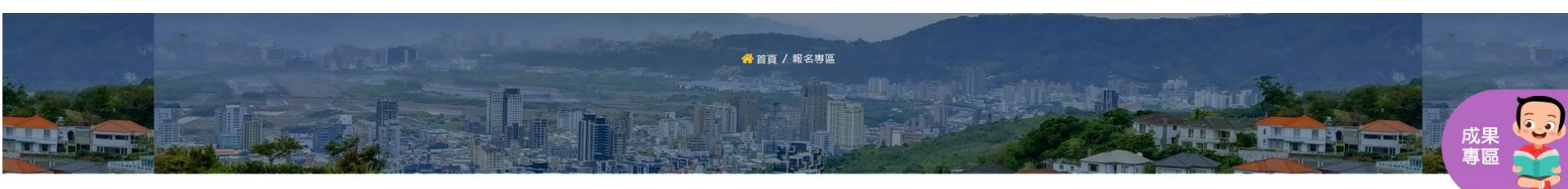

■ 活動總覽

戶外教育 成果專區

### 申請紀錄

∽ 回上頁

| 活動名稱                     | 編號         | 申請人      | 計畫名稱                | 申請時間                   | 活動時間 | 查看            | 上傳 | 取消 |
|--------------------------|------------|----------|---------------------|------------------------|------|---------------|----|----|
| 臺北市112學年度徵件計畫(測試勿報<br>名) | 1123500001 | 0307test | 學校實施戶外教<br><i>寬</i> | 2023-03-07<br>10:23:50 | -    | 上傳成功<br>(審核中) | -  | 取消 |
| - 1 - D                  |            |          |                     |                        |      |               |    |    |

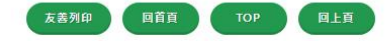

| 最新消息   | 報名專區           | 戶外與海洋中心          | 戶外教育              | 海洋教育          | 資源人才庫            |
|--------|----------------|------------------|-------------------|---------------|------------------|
| > 活動報導 | > 戶外教育         | ,中心介紹            | > 認識戶外教育          | > 認識海洋教育      | <b>,</b> 戶外教育人才庫 |
| > 獲獎   | > 海洋教育營隊課程(個人) | > 年度計畫           | > 年度計畫            | > 年度計畫        | > 海洋教育人才庫        |
| > 公告   | > 海洋教育遊學課程     | > 策略聯盟<br>> 推動成果 | > 徵件計畫<br>> 年度新鮮報 | > 海資中心 > 活動花絮 | > 相關資源連結區        |

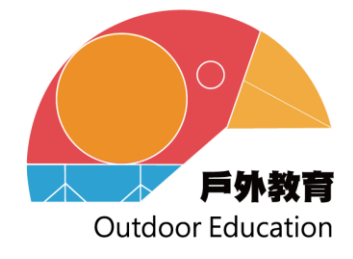

戶外安全風險管理相關資料: 〔安全管理〕 https://outdoor.moe.edu.tw/home/reference/ securitylist.php 〔教學規劃工具〕 https://outdoor.moe.edu.tw/home/reference/ teachToollist.php

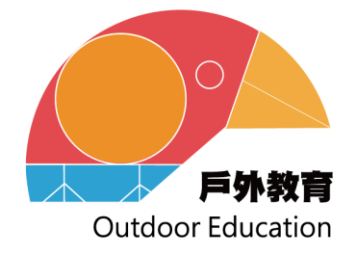

## 謝謝各位參與